### XXII SEMINÁRIO INTERINSTITUCIONAL DE ENSINO, PESQUISA E EXTENSÃO CIÊNCIA E DIVERSIDADE

XXI MOSTRA DE INICIAÇÃO CIENTÍFICA

> XVI MOSTRA DE EXTENSÃO

V MOSTRA DE PÓS-GRADUAÇÃO

IV MOSTRA DE INICIAÇÃO CIENTÍFICA Jr

> III MOSTRA FOTOGRÁFICA

### Passo-a-passo da submissão na RevInt Orientações aos autores

23 a 25

de out.18

### Acessar o site <u>www.unicruz.edu.br</u>

| Seguro   https://ho | me.unicruz.edu.br                                                                                                    |                                                                     |                 |                |            |                  |           |       |
|---------------------|----------------------------------------------------------------------------------------------------|---------------------------------------------------------------------|-----------------|----------------|------------|------------------|-----------|-------|
| INSTITUCIONAL       | MUNDO UNIVERSITÁRIO                                                                                                    | PESQUISA E EXTE                                                     | ENSÃO OUVIDORIA |                |            | 🔤 f              | ۵ 🖌 👗     | ۹     |
|                     | RUZ                                                                                                    | GRADUAÇÃO                                                           | PÓS-GRADUAÇÃO   | EVENTOS        | BIBLIOTECA | VESTIBUL         | AR UNICRI | JZ TV |
| COREDE              | Prioridades para 2018<br>Corede Alto Jacuí promove as<br>pública amanhã para iniciar p<br>Consulta Popular.<br>Ciência para a produçã                                                            | esembleia<br>rocesso de<br>o rural                                  |                 | comece<br>VEST | SUA ESCAL  | ADA<br><b>PR</b> |           |       |
|                     | Convênio entre Unicruz e Ema<br>potencial da Área Experiment<br>comum interesse.<br>Prouni à vista<br>Inscrições para o Programa U<br>para Todos iniciam em 06 de<br>tem vagas para nove cursos. | ter/RS explora<br>al para ações de<br>niversidade<br>iunho; Unicruz |                 |                |            |                  |           |       |

### **INSTITUCIONAL > COMISSÃO EDITORIAL**

| Carter Strate Strate St | ne.unicruz.edu.br                                                                                           |                                                      |                 |         |            |            |                  |
|----------------------------------------------------------------------------------------------------|----------------------------------------------------------------------------------------------------|------------------------------------------------------|-----------------|---------|------------|------------|------------------|
| INSTITUCIONAL                                                                                                    | MUNDO UNIVERSITÁRIO                                                                                         | PESQUISA E EXT                                       | ensão ouvidoria |         |            | 🖾 f 💩      | y 🖸 Q            |
| Fundação<br>Universidade                                                                                                    | HOME                                                                                                    | graduação                                            | Pós-graduação   | EVENTOS | BIBLIOTECA | VESTIBULAR | UNICRUZ TV       |
| Secretaria Geral                                                                                                    |                                                                                                    |                                                      |                 |         |            |            |                  |
| Comissão Editorial                                                                                                    | ra 2018                                                                                                    |                                                      |                 |         |            |            |                  |
| Aplicação da Logomar<br>COREDE<br>Modelo Apres. ppt                                                                                                    | rea <sup>Corede</sup> Alto Jacuí promove as<br>pública amanhã para iniciar pr<br>Consulta Popular.          | sembleia<br>ocesso de                                |                 | COMECE  | SUA ESCALA |            | M                |
| Plano de Desenvolvim                                                                                                    | ento Institucional                                                                                          |                                                      |                 | VECT    |            |            | 4 <del>×</del> > |
|                                                                                                    | Ciência para a produçã<br>Convênio entre Unicruz e Ema<br>potencial da Área Experimenta<br>comum interesse. | <b>o rural</b><br>ter/RS explora<br>Il para ações de |                 | ÜNI     | CRU        | Ż          |                  |

### **REVISTAS UNICRUZ > REVINT**

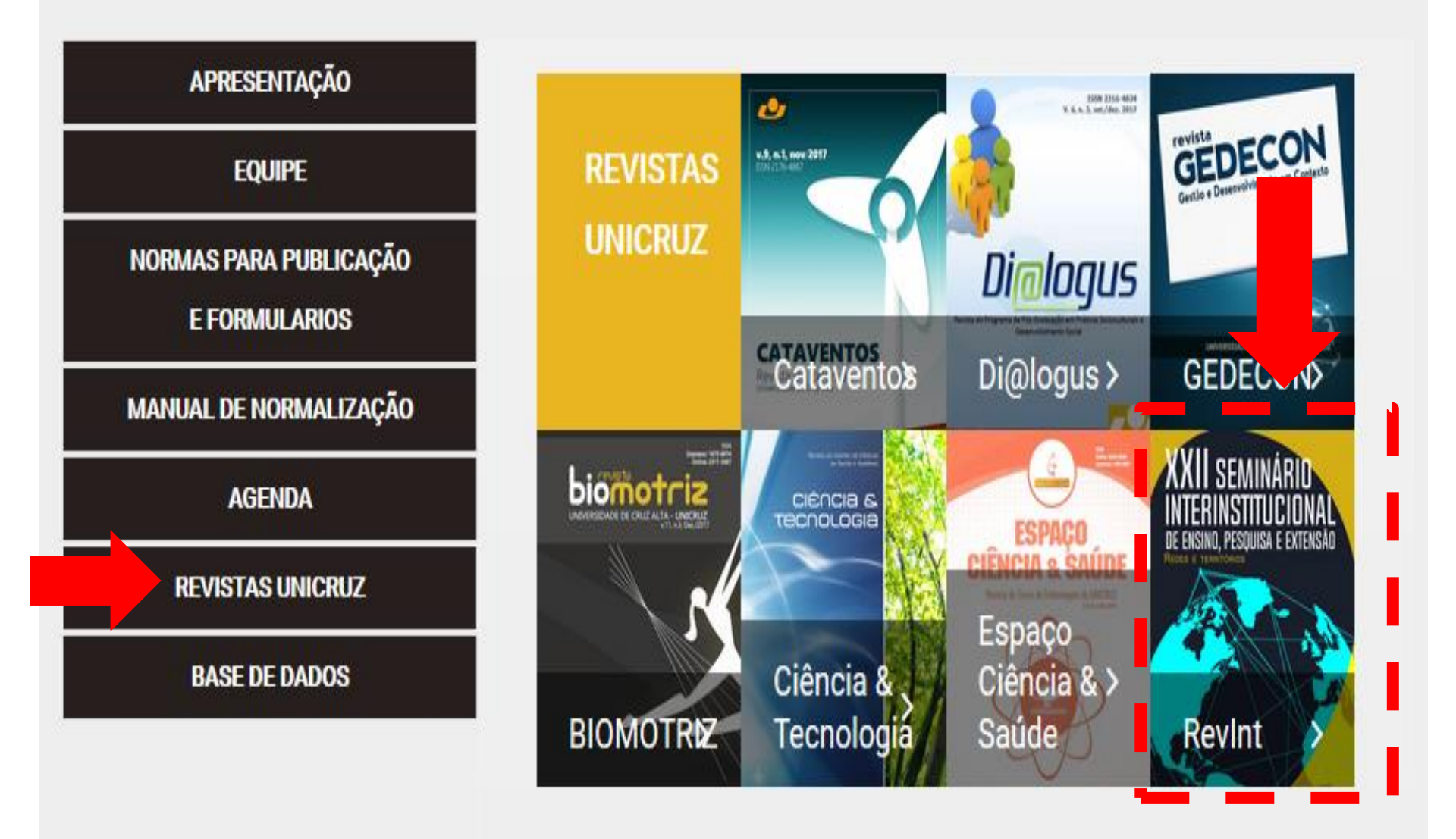

### **Realizar o Login**

### REVISTA INTERDISCIPLINAR DE ENSINO, PESQUISA E EXTENSÃO

| CAPA                             | SOBRE                         | ACESSO             | CADASTRO             | PESQUISA | ATUAL | ANTERIORES | NOTÍCIAS | OPEN JOURNAL SYSTEMS                                                                    |
|----------------------------------|-------------------------------|--------------------|----------------------|----------|-------|------------|----------|-----------------------------------------------------------------------------------------|
| Capa >                           | Acesso                        |                    |                      |          |       |            |          | <u>Ajuda do sistema</u>                                                                 |
| Aces                             | SSO                           |                    |                      |          |       |            |          | USUÁRIO<br>Login                                                                        |
| Login<br>Senha                   | rantoniazzi                   |                    |                      |          |       |            |          | Senha<br>Lembrar usuário<br>Acesso                                                      |
|                                  | Lembre                        | te com login (     | e senha              |          |       |            |          | NOTIFICAÇÕES <ul> <li><u>Visualizar</u></li> </ul>                                      |
| » <u>Não e</u><br>» <u>Esque</u> | stá cadastrac<br>eceu a senha | do? Cadastre-<br>? | <u>se no sistema</u> |          |       |            |          | <ul> <li><u>Assinar / Cancelar</u><br/><u>assinatura de</u><br/>notificacões</li> </ul> |

#### Problemas com Login e/ou Senha? Telefone: 55 3321 - 1545

### Clicar em Nova submissão

#### REVISTA INTERDISCIPLINAR DE ENSINO, PESQUISA E EXTEN

| САРА                                                    | SOBRE                           | PÁGINA DO USUÁRIO | PESQUISA | ATUAL | ANTERIORES | NOTÍCIAS |  |                  |  |
|---------------------------------------------------------|---------------------------------|-------------------|----------|-------|------------|----------|--|------------------|--|
| Capa >                                                  | Capa > <b>Página do usuário</b> |                   |          |       |            |          |  |                  |  |
| Página do usuário                                       |                                 |                   |          |       |            |          |  |                  |  |
| REVISTA INTERDISCIPLINAR DE ENSINO. PESOIUSA E EXTENSÃO |                                 |                   |          |       |            |          |  |                  |  |
| » <u>Autor</u>                                          |                                 |                   |          | ,.    | 0 Ativo    |          |  | [Nova submissão] |  |

1 Ativo

#### Mesclar cadastro

» Mostrar Revistas

» Avaliador

- » Editar meu perfil
- » Alterar minha senha
- » Sair do sistema

- Escolher a Seção;
- Ler e marcar todas as opções em Condições para submissão

#### Passo 1. Iniciar submissão

1. INÍCIO 2. TRANSFERÊNCIA DO MANUSCRITO 3. INCLUSÃO DE METADADOS 4. TRANSFERÊNCIA DE DOCUMENTOS SUPLEMENTARES 5. CONFIRMAÇÃO

Em caso de dificuldades com o processo, entre em contato com <u>Rafaela de Moura</u> via e-mail ou pelo telefone (55) 3321-1563 para suporte.

#### Seção

Escolha a seção apropriada para a submissão (leia Seções e Políticas na página Sobre a revista).

| Secão        | *                           |                                                                                            | 1        |           |  |  |
|--------------|-----------------------------|--------------------------------------------------------------------------------------------|----------|-----------|--|--|
| 00900        |                             | Escoina uma seção                                                                          | Ξ.       |           |  |  |
|              |                             | Escolha uma seção                                                                          | <b>*</b> |           |  |  |
|              |                             | Mostra de Iniciação Científica - RESUMO Ciências Sociais e Humanidades                     |          |           |  |  |
| Con          | dições para si              | Mostra de Iniciação Científica - RESUMO EXPANDIDO Ciências Sociais e Humanidades           |          |           |  |  |
| COII         | urções para se              | Mostra de Iniciação Científica - TRABALHO COMPLETO Ciências Sociais e Humanidades          |          |           |  |  |
|              | 1                           | Mostra de Iniciação Científica - RESUMO Ciências Exatas, Agrárias e Engenharias            |          | _         |  |  |
| Confir       | me que a submissão          | Mostra de Iniciação Científica - RESUMO EXPANDIDO Ciências Exatas, Agrárias e Engenharias  | ao Pass  |           |  |  |
| 2 do p       | rocesso.                    | Mostra de Iniciação Científica - TRABALHO COMPLETO Ciências Exatas, Agrárias e Engenharias |          |           |  |  |
| _            |                             | Mostra de Iniciação Científica - RESUMO Ciências Biológicas e da Saúde                     |          |           |  |  |
| ✓            | A contribuição é orig       | Mostra de Iniciação Científica - RESUMO EXPANDIDO Ciências Biológicas e da Saúde           |          | Istificar |  |  |
|              | em "Comentarios ac          | Mostra de Iniciação Científica - TRABALHO COMPLETO Ciências Biológicas e da Saúde          |          |           |  |  |
|              | O arquivo da submis         | Mostra de Iniciação Científica - RESUMO Multidisciplinar                                   |          |           |  |  |
|              |                             | Mostra de Iniciação Científica - RESUMO EXPANDIDO Multidisciplinar                         |          |           |  |  |
| <b>v</b>     | URLs para as referêi        | Mostra de Iniciação Científica - TRABALHO COMPLETO Multidisciplinar                        |          |           |  |  |
|              |                             | Mostra de Pós-Graduação - RESIMO Ciências Sociais e Humanidades                            |          |           |  |  |
| $\checkmark$ | O texto segue os pa         | Mostra de Pós-Graduação - RESUMO EXPANDIDO Ciências Sociais e Humanidades                  |          | vista.    |  |  |
| _            | real second de sub-stat     | Mostra de Dés-Graduação - EDABALHO COMPLETO Ciências Sociais e Humanidades                 |          | _         |  |  |
| ✓            | Em caso de submiss          | Mostra de Dis-Graduação - RESIMO Ciências Evolución as sociais e haminadade                |          | <u>a</u>  |  |  |
|              | <u>avallação pelos pare</u> | Mostra de Pos-Graduação - RESUMO EVENDIDO Ciências Exatas, Agranas e Engenharias           |          |           |  |  |
| $\checkmark$ | Deverão ser incluso:        | mostra de Pos-Graduação - RESOMO EXPANDIDO Ciencias Exitas, Agranas e Engennarias          |          |           |  |  |
| -            |                             | Mostra de Pos-Graduação - TRABALHO COMPLETO Clencias Exatas, Agrarias e Engenharias        | -        |           |  |  |
| •••••        |                             | Mostra de Pos-Graduação - RESUMU Ciencias Biológicas e da Saude                            | <u> </u> |           |  |  |

### Ler e marcar a opção em Declaração de Direito Autoral;

#### Declaração de Direito Autoral

Autores que publicam nesta revista concordam com os seguintes termos:

- a. Autores mantém os direitos autorais e concedem à revista o direito de primeira publicação.
- b. Autores têm permissão e são estimulados a publicar e distribuir seu trabalho online (ex.: em repositórios institucionais ou na sua página pessoal) a qualquer ponto antes ou durante o processo editorial, já que isso pode gerar alterações produtivas, bem como aumentar o impacto e a citação do trabalho publicado (Veja <u>O Efeito do Acesso Livre</u>).

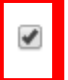

Os autores concordam com os termos da Declaração de Direito Autoral, que se aplicará a esta submissão caso seja publicada nesta revista (comentários ao editor podem ser incluídos a seguir).

### Clicar em Salvar e continuar

#### Política de Privacidade

Os nomes e endereços informados nesta revista serão usados exclusivamente para os serviços prestados por esta publicação, não sendo disponibilizados para outras finalidades ou a terceiros.

#### Comentários para o editor

Cancelar

| Digite o texto (opcional) |   |    |   |   |   |   |   |   |    |   |   |      |   |
|---------------------------|---|----|---|---|---|---|---|---|----|---|---|------|---|
|                           | Ж | C) | 2 | B | I | U | Ξ | Ē | 60 | Ř | 0 | HTML | 3 |
|                           |   |    |   |   |   |   |   |   |    |   |   |      |   |

\* Indica campo obrigatório

Salvar e continuar

### Clicar em Escolher arquivo; Selecionar o arquivo;

#### Passo 2. Transferência do manuscrito

1, INÍCIO 2, TRANSFERÊNCIA DO MANUSCRITO 3, INCLUSÃO DE METADADOS 4, TRANSFERÊNCIA DE DOCUMENTOS SUPLEMENTARES 5, CONFIRMAÇÃO

Para transferir um manuscrito para a revista, execute os seguintes passos:

- Nesta página, clique em Procurar (Browse ou Arquivo, dependendo do navegador), e localize o documento no disco rígido do seu computador (ou em outro local de armazenamento, como o cd-rom ou pendrive)
- 2. Localize o documento desejado e selecione-o.
- Clique em Abrir na janela de seleção de arquivo. O sistema usará automaticamente o documento selecionado na janela Transferir Documento para Submissão.
- Clique em Transferir, para enviar o documento do seu computador para o servidor de hospedagem da revista. O sistema dará um novo nome ao documento seguindo um padrão de nomenclatura próprio para controle interno.
- 5. Uma vez transferido, clique em Salvar e Continuar no final da página.

Em caso de dificuldades com o processo, entre em contato com Patricia Mariotto Mozzaquatro via e-mail ou pelo telefone (55)9635-2302 para suporte.

#### Arquivo submetido

| Nenhum arquivo transferido. |                                                        |
|-----------------------------|--------------------------------------------------------|
| Transferir arquivo          | Escolher arquivo denhum arquivo selecionado Transferir |
| Salvar e continuar Cancelar |                                                        |

- Após o arquivo estar selecionado;
- Clicar no botão Transferir;

#### Passo 2. Transferência do manuscrito

1. INÍCIO 2. TRANSFERÊNCIA DO MANUSCRITO 3. INCLUSÃO DE METADADOS 4. TRANSFERÊNCIA DE DOCUMENTOS SUPLEMENTARES 5. CONFIRMAÇÃO

Para transferir um manuscrito para a revista, execute os seguintes passos:

- Nesta página, clique em Procurar (Browse ou Arquivo, dependendo do navegador), e localize o documento no disco rígido do seu computador (ou em outro local de armazenamento, como o cd-rom ou pendrive)
- 2. Localize o documento desejado e selecione-o.
- Clique em Abrir na janela de seleção de arquivo. O sistema usará automaticamente o documento selecionado na janela Transferir Documento para Submissão.
- Clique em Transferir, para enviar o documento do seu computador para o servidor de hospedagem da revista. O sistema dará um novo nome ao documento seguindo um padrão de nomenclatura próprio para controle interno.
- 5. Uma vez transferido, clique em Salvar e Continuar no final da página.

Em caso de dificuldades com o processo, entre em contato com Patricia Mariotto Mozzaquatro via e-mail ou pelo telefone (55)9635-2302 para suporte.

#### Arquivo submetido

#### Nenhum arquivo transferido.

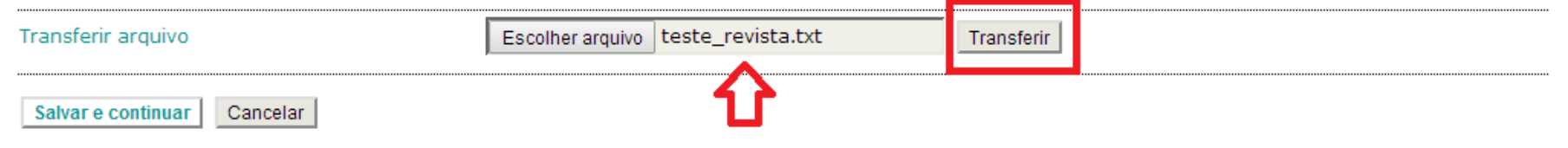

- Após a transferência, os dados do arquivo estão disponibilizados;
- Clicar em Salvar e continuar;

#### Passo 2. Transferência do manuscrito

1. INÍCIO 2. TRANSFERÊNCIA DO MANUSCRITO 3. INCLUSÃO DE METADADOS 4. TRANSFERÊNCIA DE DOCUMENTOS SUPLEMENTARES 5. CONFIRMAÇÃO

Para transferir um manuscrito para a revista, execute os seguintes passos:

- 1. Nesta página, clique em Procurar (Browse ou Arquivo, dependendo do navegador), e localize o documento no disco rígido do seu computador (ou em outro local de armazenamento, como o cd-rom ou pendrive)
- 2. Localize o documento desejado e selecione-o.

Cancelar

Salvar e continuar

- Clique em Abrir na janela de seleção de arquivo. O sistema usará automaticamente o documento selecionado na janela Transferir Documento para Submissão.
- 4. Clique em Transferir, para enviar o documento do seu computador para o servidor de hospedagem da revista. O sistema dará um novo nome ao documento seguindo um padrão de nomenclatura próprio para controle interno.
- 5. Uma vez transferido, clique em Salvar e Continuar no final da página.

Em caso de dificuldades com o processo, entre em contato com Patricia Mariotto Mozzaguatro via e-mail ou pelo telefone (55)9635-2302 para suporte.

| rquivo submetido                                                                                                    |
|----------------------------------------------------------------------------------------------------|
| ome do documento867-3475-1-SM.txtome original do documentoteste_revista.txtamanho do documento5Bata de transferência2014-08-25 06:15 |
| ubstituir arquivo Escolher arquivo Nenhum arquivo selecionado                                                                        |

### Informar os dados do Autor

#### Passo 3. Metadados da submissão (Indexação)

1. INÍCIO 2. TRANSFERÊNCIA DO MANUSCRITO 3. INCLUSÃO DE METADADOS 4. TRANSFERÊNCIA DE DOCUMENTOS SUPLEMENTA

#### Autores

| D | ron  | om | 10* |
|---|------|----|-----|
|   | i en |    |     |

URL

| Autores                                           |                                                          |
|---------------------------------------------------|----------------------------------------------------------|
| Prenome*                                          | Rodrigo                                                  |
| Nome do meio                                      | Luiz                                                     |
| Sobrenome*                                        | Antoniazzi                                               |
| E-mail*                                           | rodrigoantoniazzi@yahoo.com.Ł                            |
| URL                                               |                                                          |
| Instituição/Afiliação                             |                                                          |
| - /                                               | (Sua instituição, por exemplo "Simon Fraser University") |
| Pais                                              | Brasil                                                   |
| POLÍTICA DE CONFLITO DE<br>INTERESSES             |                                                          |
|                                                   | 👗 🗈 🖺 / U 🗄 듣   🖘 👾 🎯 HTTAL 🥅 🔰                          |
| Resumo da Biografia<br>(Ex.: departamento e área) |                                                          |
|                                                   | 🔏 📭 🎇   B Z U 🗄 🗄   🖘 🍏 🛞 💷 🕥                            |

**OBS:** caso exista(m) outro(s) autor(es), siga os passos do próximo slide.

### Para adicionar autor(es), clique em Incluir autor

#### Autores

Nome do meio

Sobrenome\*

E-mail\*

URL

Instituição/Afiliação

| _ |   |    |
|---|---|----|
| D |   | ic |
|   | a | 13 |
|   |   |    |

POLÍTICA DE CONFLITO DE INTERESSES

Resumo da Biografia (Ex.: departamento e área)

| Luiz | z     |            |       |      |     |       |               |        |                                                                                             |      |       |      |
|------|-------|------------|-------|------|-----|-------|---------------|--------|---------------------------------------------------------------------------------------------|------|-------|------|
| Ant  | onia  | zzi        |       |      |     |       |               |        |                                                                                             |      |       |      |
| rod  | rigoa | antor      | iazzi | @ya  | hoo | .con  | n.t           |        |                                                                                             |      |       |      |
|      |       |            |       |      |     |       |               |        |                                                                                             |      |       |      |
|      |       |            |       |      |     |       |               |        |                                                                                             |      |       |      |
|      |       |            |       |      |     |       |               |        |                                                                                             |      |       |      |
|      |       |            |       |      |     |       |               |        | 1.                                                                                          |      |       |      |
| (Sua | inst  | tituiçă    | ão, p | or e | xem | plo ' | 'Sim          | on Fra | aser                                                                                        | Univ | /ersi | ty") |
| Bra  | sil   |            |       |      |     |       |               |        |                                                                                             | •    |       |      |
|      |       |            |       |      |     |       |               |        |                                                                                             |      |       |      |
|      |       |            |       |      |     |       |               |        |                                                                                             |      |       |      |
|      |       |            |       |      |     |       |               |        |                                                                                             |      |       |      |
|      |       |            |       |      |     |       |               |        |                                                                                             |      |       |      |
|      |       |            |       |      |     |       |               |        |                                                                                             |      |       |      |
| N.   | -     | <i>(</i> ) |       | _    |     |       |               |        |                                                                                             | 0    |       | _    |
| Х    |       | 2          | в     | I    | Ū   | :=    |               | 68     | яў.                                                                                         | 0    | HTML  |      |
| Х    | Ð     | 2          | B     | I    | Ū   | :=    |               | 68     | Ř                                                                                           | ۲    | HTML  |      |
| Ж    |       | 2          | B     | I    | Ū   | E     | TITE CONTRACT | 69     | ž                                                                                           | ۲    | HTML  |      |
| X    | 6     | 2          | B     | I    | U   | :=    |               |        | No.                                                                                         | ۲    | HTML  |      |
| ×    |       |            | B     | I    | Ш   | :=    | CENTRE CENTRE | 62     | New York                                                                                    | ۲    | HTML  |      |
| ×    |       | 2          | B     | I    | Ū   | :=    | E SER         |        | 1<br>1<br>1<br>1<br>1<br>1<br>1<br>1<br>1<br>1<br>1<br>1<br>1<br>1<br>1<br>1<br>1<br>1<br>1 | ۲    | HTML  |      |

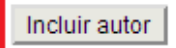

## Informe o Título e o Resumo do trabalho e clique em Salvar e continuar

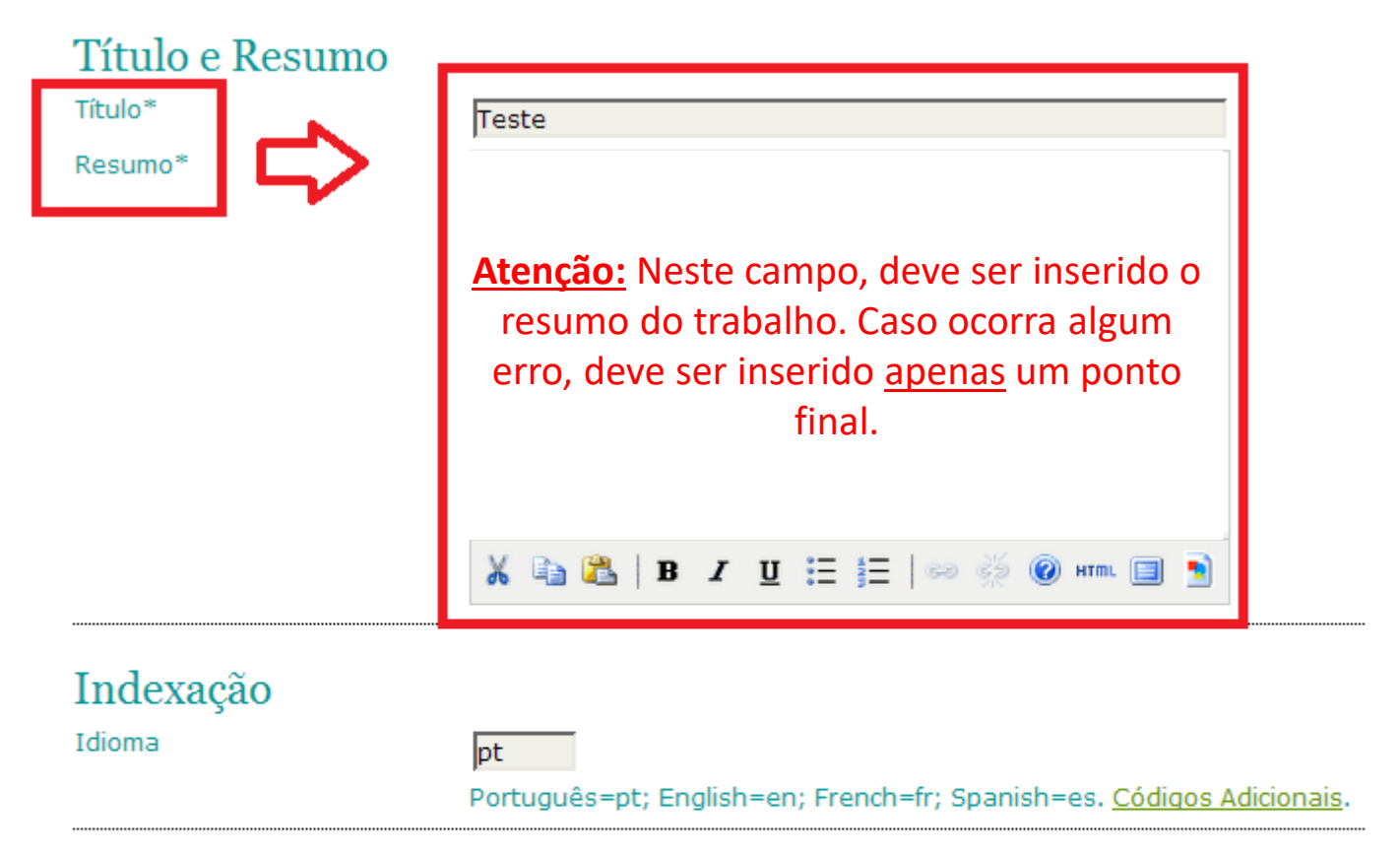

#### Agências de Fomento

Indique as agências que fomentaram ou patrocinaram o trabalho.

Agências

Salvar e continuar Cancelar

\* Indica campo obrigatório

### Clicar em Salvar e continuar

#### Passo 4. Transferência de documentos suplementares

1. INÍCIO 2. TRANSFERÊNCIA DO MANUSCRITO 3. INCLUSÃO DE METADADOS 4. TRANSFERÊNCIA DE DOCUMENTOS SUPLEMENTARES 5. CONFIRMAÇÃO

Este é um passo opcional no processo de submissão. Documentos Suplementares funcionam como um apêndice ao manuscrito, com o objetivo de auxiliar na compreensão e avaliação da submissão. Documentos Suplementares podem incluir (a) instrumentos de pesquisa, (b) conjuntos de dados e tabelas, que seguem os padrões de ética de avaliação, (c) fontes de informação normalmente não disponíveis para leitores, ou (d) figuras ou tabelas que não podem ser integradas ao texto em si. Estes documentos também devem ser indexados pelo autor, identificando a relação dos mesmos com a submissão, bem como a propriedade. Qualquer tipo ou formato de documento pode ser transferido como documento suplementar e será disponibilizado aos leitores em seu formato original de envio. Estes documentos podem ser disponibilizados aos avaliadores, caso não comprometam o processo editorial.

| ID      | τίτυιο                        | NOME ORIGINAL DO DOCUMEN |                               |            | DATA DE TRANSFERÊNCIA | AÇÃO |
|---------|-------------------------------|--------------------------|-------------------------------|------------|-----------------------|------|
|         |                               | Nenhum docu              | mento suplementar anexado à s | ubmissão.  |                       |      |
| Transfe | erir documentos suplementares | Escolher arquivo         | Nenhum arquivo selecionado    | Transferir |                       |      |
|         |                               |                          |                               |            |                       |      |

Salvar e continuar Cancelar

### Verifique o nome do arquivo; Clique em Concluir submissão;

#### Passo 5. Confirmação da submissão

1. INÍCIO 2. TRANSFERÊNCIA DO MANUSCRITO 3. INCLUSÃO DE METADADOS 4. TRANSFERÊNCIA DE DOCUMENTOS SUPLEMENTARES 5. CONFIRMAÇÃO

Após concluídos e verificados os passos anteriores, clique em "Concluir submissão" para enviar seu trabalho para a revista REVISTA INTERDISCIPLINAR DE ENSINO, PESQUISA E EXTENSÃO. Um e-mail de confirmação será enviado. Acompanhe a situação da submissão, dentro do processo editorial da revista, acessando o sistema com o papel de autor. Agradecemos seu interesse em contribuir com seu trabalho para a revista REVISTA INTERDISCIPLINAR DE ENSINO, PESQUISA E EXTENSÃO.

#### Resumo de documentos

| ID   | NOME ORIGINAL DO DOCUMENTO | TIPO              | TAMANHO DO DOCUMENTO | DATA DE TRANSFERÊNCIA |
|------|----------------------------|-------------------|----------------------|-----------------------|
| 3483 | TESTE REVISTA.TXT          | Arquivo submetido | 5B                   | 08-26                 |
|      |                            |                   |                      |                       |

Concluir submissão Cancelar

# Será exibida a mensagem a seguir confirmando a submissão do trabalho.

#### Submissões ativas

Submissão concluída. Agradecemos seu interesse em contribuir com seu trabalho para a revista REVISTA INTERDISCIPLINAR DE ENSINO, PESQUISA E EXTENSÃO.

» Submissões ativas